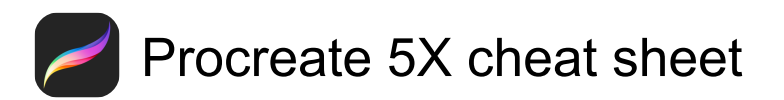

## General

| Space           | Toggle Quick Menu                             |
|-----------------|-----------------------------------------------|
| Shift + Cmd + 3 | Take a screenshot                             |
| ]               | Decrease brush size by 5%                     |
| ]               | Increase brush size by 5%                     |
| •               | Debug command                                 |
| В               | Activate the paint tool                       |
| С               | Open the Color popover                        |
| E               | Activate the erase tool                       |
| L               | Open the Layers popover                       |
| S               | Enter Selections mode                         |
| V               | Enter Transform mode                          |
| Х               | Switch between previous and<br>current colors |
| Option          | Activate the Modify button in the sidebar     |
| Cmd + Del       | Clear the selected layer                      |
| Cmd + 0         | Toggle fullscreen mode                        |
| Cmd + ;         | Toggle Perspective guide                      |
| Cmd + [         | Decrease brush size by 1%                     |
| Shift + [       | Decrease brush size by 10%                    |
| Shift + ]       | Increase brush size by 10%                    |
| Cmd + ]         | Increase brush size by 1%                     |
| Cmd + A         | Copy the screen                               |
| Cmd + B         | Enter Color Balance adjustment mode           |
| Cmd + C         | Сору                                          |
| Cmd + D         | Deselect the active selection                 |
| Cmd + J         | Duplicate the selection                       |
| Cmd             | (hold) See available keyboard shortcuts       |

Last modification: 22/3/2021 7:57:39

More information: defkey.com/hi/procreate-5x-shortcuts

Customize this PDF...